## Configuração do OutLook Express

## Informações necessárias para configuração do OutlookExpress:

Servidor de entrada: pop3.bauru.sp.gov.br Servidor de saída ..: smtp.bauru.sp.gov.br Nome da conta.....: digite o login "usuario" sem o sufixo "@bauru.sp.gov.br" Senha...... Mesma senha utilizada para acesso a internet, Acesso ao Spark e Acesso ao computador (Em algumas secretarias)

Em servidor de saída de emails, marque a opção "Meu servidor requer autenticação".

## Apresentamos a seguir um passo-a-passo para configurar o Outlook Express:

- 1. No menu principal do Outlook, clique em "Ferramentas" aparecerá uma nova lista de opções;
- 2. Clique na opção "Contas..." aparecerá a tela "Contas na Internet";

| Outloo           | Outlook Express - Identidade principal         |                             |                                    |                     |              |   |   |
|------------------|------------------------------------------------|-----------------------------|------------------------------------|---------------------|--------------|---|---|
| Arquivo          | Editar                                         | Exibir                      | Ferramentas                        | Mensagem            | Ajuda        |   |   |
|                  |                                                |                             | Enviar e rec                       | eber                |              |   | • |
| Criar em         | nail 🗸                                         | Enviar/                     | Sincronizar t<br>Sincronizar p     | :udo<br>pasta       |              |   |   |
| Outle            | ook E                                          | xpres:                      | Marcar para                        | uso off-line        |              |   | • |
| Outloo<br>Expres |                                                | Catálogo de<br>Adicionar re | e <b>ndereços</b><br>metente ao Ca | tálogo de endereços | Ctrl+Shift+B |   |   |
|                  |                                                | Regras para                 | mensagens                          |                     |              | • |   |
| Contas           |                                                |                             |                                    |                     |              |   |   |
| Ema              | ail                                            |                             | Opções                             |                     |              |   |   |
|                  | Há mensagens pão lidas em sua Caixa de entrada |                             |                                    |                     |              |   |   |

Há mensagens não lidas em sua Caixa de entrada

3. Clique no botão "Adicionar" - aparecerá uma nova lista de opções;

| Contas na Inte | rnet                    |                   | ? 🛛                                 |
|----------------|-------------------------|-------------------|-------------------------------------|
| Tudo Email     | Notícias Serviço de din | etório            |                                     |
| Conta          | Tipo                    | Conexão           | Remover                             |
| . € Ana Lígia  | Email (Padrão)          | Qualquer um dispo | Propriedades<br>Definir como padrão |
|                |                         |                   | Exportar                            |
|                |                         |                   | Definir ordem                       |
|                |                         |                   | Fechar                              |

4. Clique na opção "Email..." - aparecerá a tela "Assistente para conexão com a Internet";

| Contas na Int | ernet                    |                   | ? 🛛                                                     | 1                     |
|---------------|--------------------------|-------------------|---------------------------------------------------------|-----------------------|
| Tudo Email    | Notícias Serviço de dire | tório             | Adicionar 🕨                                             | Email                 |
| Conta         | Tipo                     | Conexão           | Hemotici                                                | Serviçe de directorio |
| . c Ana Lígia | Email (Padrão)           | Qualquer um dispo | Propriedades<br>nir como padrão<br>Importar<br>Exportar |                       |
|               |                          |                   | efinir ordem                                            | ]                     |
|               |                          |                   | Fechar                                                  | Ĵ                     |

5. No campo "Nome para exibição:", digite seu nome; clique em "Avançar";

| Assistente para conexão cor                             | n a Internet                                                                   |          |
|---------------------------------------------------------|--------------------------------------------------------------------------------|----------|
| Seu nome                                                |                                                                                | ×        |
| Quando você envia um ema<br>enviada. Digite seu nome ca | ail, seu nome aparece no campo 'De' da mensagem<br>omo deseja que ele apareça. |          |
| Nome para exibição:                                     | Nome                                                                           |          |
|                                                         | Por exemplo: Paulo Silva                                                       |          |
|                                                         |                                                                                |          |
|                                                         | < Voltar Avançar > C                                                           | Cancelar |

6. No campo "Endereço de email:", digite seu endereço eletrônico; clique em "Avançar";

| Assistente para conexão co         | m a Internet                                            |       |
|------------------------------------|---------------------------------------------------------|-------|
| Email na Internet                  |                                                         | ž.    |
| Seu endereço de email é o<br>você. | endereço que outras pessoas usam para enviar emails par | a     |
| Endereço de email:                 | email@bauru.sp.gov.br                                   |       |
|                                    | Por exemplo: alguembr@microsoft.com                     |       |
|                                    | < Voltar 🛛 Avançar > 🛛 Can                              | celar |

7. No campo "Meu servidor de entrada de emails é um servidor:", selecione "POP3";

| Assistente para conexão com a Internet                                                           |         |
|--------------------------------------------------------------------------------------------------|---------|
| Nomes dos servidores de email                                                                    | ×       |
| Meu servidor de entrada de emails é um servidor POP3                                             |         |
| Servidor de entrada de emails (POP3, IMAP ou HTTP):                                              |         |
| pop3.bauru.sp.gov.br                                                                             |         |
| Um servidor SMTP é o servidor usado para emails de saída.<br>Servidor de saída de emails (SMTP): |         |
| smtp.bauru.sp.gov.br                                                                             |         |
|                                                                                                  |         |
| <ul> <li>Voltar</li> <li>Avançar &gt;</li> <li>Ca</li> </ul>                                     | ancelar |

8. No campo "Servidor de entrada de emails (POP3, IMAP, ou HTTP):", digite **pop3.bauru.sp.gov.br** 

9. No campo "Servidor de saída de emails(SMTP):", digite smtp. bauru.sp.gov.br; clique em "Avançar";

10. No campo "Nome da Conta", digite apenas seu login (sem o sufixo @bauru.sp.gov.br) Ex: analigia

11. No campo "Senha", digite sua senha (a mesma senha utilizada para acesso a Internet, acesso ao Spark e acesso ao computador em algumas Secretarias); clique em "Avançar"

| Assistente para conexão con                                                                                                 | n a Internet                                                                                                    |       |
|----------------------------------------------------------------------------------------------------|----------------------------------------------------------------------------------------------------|-------|
| Logon no Internet Mail                                                                                                    |                                                                                                    | ×     |
| Digite o nome e a senha da                                                                                                  | conta que o provedor de serviços de Internet lhe forneceu                                                                                                    | ł.    |
| Nome da conta:                                                                                                    | analigia                                                                                                    |       |
| Senha:                                                                                                    | •••••                                                                                                    | ]     |
|                                                                                                    | 🗹 Lembrar senha                                                                                                    | -     |
| Se o seu provedor de serviços<br>de segurança (SPA) para aces<br>'Fazer logon usando autentica<br>Pazer logon usando autent | s de Internet requer que você use autenticação de senha<br>ssar sua conta de email, selecione a caixa de seleção<br>ção de senha de segurança (SPA)'.<br>icação de senha de segurança (SPA) |       |
|                                                                                                    |                                                                                                    |       |
|                                                                                                    | < Voltar Avançar > Can                                                                                                    | celar |

12.Clique em "Concluir" - o assistente será encerrado e voltará para a tela "Contas na Internet";

| Assistente para conexão com a Internet                                                                                                    | ×       |
|----------------------------------------------------------------------------------------------------|---------|
| Parabéns                                                                                                    | ×       |
| Você inseriu com êxito todas as informações necessárias para configurar sua conta.<br>Para salvar essas configurações, clique em 'Concluir'. |         |
|                                                                                                    |         |
|                                                                                                    |         |
|                                                                                                    |         |
| < Voltar Concluir Ca                                                                                                    | incelar |

13.Na lista de contas de email, selecione a conta "pop3.bauru.sp.gov.br" e clique no botão "Propriedades" aparecerá a tela "Propriedades de pop3.bauru.sp.gov.br"

| Contas na Internet                                                                                                    | ? 🗙                                                                                   |
|----------------------------------------------------------------------------------------------------|---------------------------------------------------------------------------------------|
| Tudo       Email       Notícias       Serviço de diretório         Conta       Tipo       Conexão         Ana Lígia       Email (Padrão)       Qualquer um dispo         pop3.bauru.sp.g       Email       Qualquer um dispo | Adicionar ►<br>Remover<br>Propriedades<br>Definir como padrão<br>Importar<br>Exportar |
|                                                                                                    | Fechar                                                                                |

14.Na parte superior da tela, onde aparecem as guias: geral, servidores, conexão, segurança e avançado; clique na guia "Servidores";

15.Em "Servidor de saída de emails", marque opção "Meu servidor requer autenticação";

| 🔒 Propriedades d                                        | le pop3.bauru.sp.gov.br 🛛 🕐 🗙        |  |  |  |
|---------------------------------------------------------|--------------------------------------|--|--|--|
| Geral Servidores                                        | Conexão Segurança Avançado           |  |  |  |
| Informações sobre o                                     | o servidor                           |  |  |  |
| Meu servidor de                                         | entrada de emails é um servidor POP3 |  |  |  |
| Emails de entrada<br>(POP3):                            | a pop3.bauru.sp.gov.br               |  |  |  |
| Émails de saída<br>(SMTP):                              | smtp.bauru.sp.gov.br                 |  |  |  |
| Servidor de entrada                                     | de emails                            |  |  |  |
| Nome da conta:                                          | analigia                             |  |  |  |
| Senha:                                                  | •••••                                |  |  |  |
|                                                         | 🗹 Lembrar senha                      |  |  |  |
| 🔲 Fazer logon usando autenticação de senha de segurança |                                      |  |  |  |
| Servidor de saída de emails                             |                                      |  |  |  |
| Meu servidor requer autenticação                        |                                      |  |  |  |
|                                                         |                                      |  |  |  |
|                                                         | OK Cancelar Aplicar                  |  |  |  |

16.Clique no botão "OK" - a tela será fechada; 17.Na tela "Contas na Internet", clique no botão "Fechar".